### Klargøring af profil billede til Energi Fyn-valget

#### 

Klik på knappen herover for at åbne Adobe Express (gratis online billede redigeringsværktøj).

Start her

Log ind med din foretrukne metode.

| G | Fortsæt med Google     |
|---|------------------------|
| f | Fortsæt med Facebook   |
| Ć | Fortsæt med Apple      |
|   | Tilmeld dig via e-mail |
| ۲ | Log på med Adobe ID    |

# 02

Hiem

Vælg fanen "Fotos" i venstre side og tryk derefter på knappen "Upload foto".

Vælg først dit profil billede, og gentag derefter med Energi Fyn profil rammen (EF\_Valg\_SoMe\_Profilramme.png)

My project

> Projekter >

| (D)<br>Opdag       | Billeder            | ×      |
|--------------------|---------------------|--------|
| ß                  | C Upload foto       |        |
| T                  | Q Søg i Adobe Stock |        |
| Tekst              | Udvalgte gratis     | Mere > |
| Fotos              |                     |        |
| Former             | Sommer              | Mere > |
| ے<br>Designaktiver |                     |        |

# 03

0

...

Klik på profilrammen og placer den i nederste venstre hjørne. Tilpas derefter profilrammen til den fulde bredde ved at trække i øverst højre hjørne.

Tilpas derefter dit profil billede, så det ser pænt ud ved på samme måde at placere billede og skalere det ved at trække i hjørnerne.

#### 04

Klik på knappen "Hent" i øverste højre hjørne og vælg "JPG" og klik til sidst på knappen "Start hentning".

Du har nu downloadet dit nye profil billede der er klar til Facebook og LinkedIn.

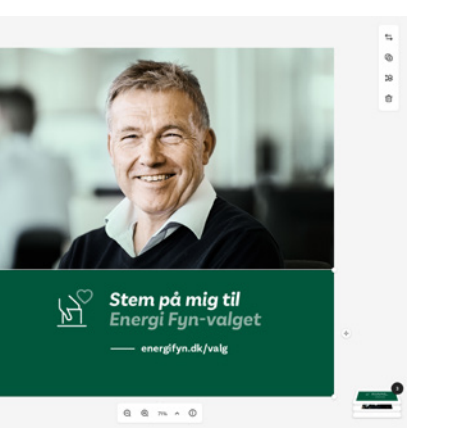

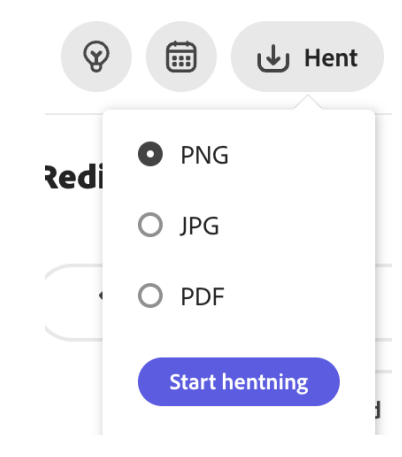